# STEP 1: SIGN INTO MHS AND CLICK ON **"INITATIONS"** THEN **"INVITEE ITEMS FOR SALE"** (LEFT NAVIGATION BAR)

|                        | ø                               |                                                                               |                                    |                                                |                                                    |                                                                       |                                        |                      |                        |
|------------------------|---------------------------------|-------------------------------------------------------------------------------|------------------------------------|------------------------------------------------|----------------------------------------------------|-----------------------------------------------------------------------|----------------------------------------|----------------------|------------------------|
|                        | $\triangle$                     | The page you have requested                                                   | requires yo                        | u to login. Please                             | enter your login inf                               | formation below.                                                      |                                        |                      | ×                      |
|                        | 🖻 Ch                            | apter Dashboard                                                               | — Sri La                           | anka Omici                                     | ron                                                |                                                                       |                                        |                      |                        |
| RIPHA LAMBDA DELT      | 🖂 Ad                            | tive / Upcoming Invitatio                                                     | ons – 2                            |                                                |                                                    |                                                                       |                                        |                      | ••                     |
|                        | Q                               | Search                                                                        |                                    | 10 <b>\$</b> re                                | ecords                                             | • New Invitation                                                      | on Group                               | D Columns ~          | L Export ~             |
| CHAPTER SPONSORS       |                                 | J↑<br>Group Name                                                              | Invitees                           | ↓↑ Send ↓↑<br>Status                           | Total ↓↑<br>Accepted                               | Amount ↓↑<br>Due <sup>1</sup>                                         | ↓↑<br>Closes                           | J↑<br>Induction      | ↓↑<br>Expires          |
| Dashboard Invitations  | ¢                               | Spring 2021 Invitation<br>Tutorial Group                                      | 1                                  | (i) Unsent                                     | 0                                                  | \$0.00                                                                | 12/21/2021<br>11:59 PM                 | 05/13/2022           | 12/22/2021<br>11:59 PM |
|                        | <b>\$</b>                       | Spring 2021 Invitation<br>Tutorial Group 2                                    | 3                                  | ⊘ Sent                                         | 0                                                  | \$0.00                                                                | 12/21/2021<br>11:59 PM                 | 04/01/2022           | 12/22/2021<br>11:59 PM |
| Invitee Questions      | Showii                          | ng 1 to 2 of 2 entries                                                        |                                    |                                                |                                                    |                                                                       |                                        |                      | < 1 >                  |
| Invitee Items for Sale | <sup>1</sup> Your Cl<br>Dues fo | napter settings indicate that your C<br>r all students. An invoice will be se | hapter or Insti<br>nt to you. Depe | tution pays the Natio<br>ending on your societ | nal Dues on behalf of<br>y's policies, certificate | all students. After the invitation<br>es may not be printed until pay | on period closes,<br>yment is received | you'll be required t | o pay the National     |
| Message Templates      | 🖃 In                            | vitee Items Pending Fulf                                                      | illment –                          | 0                                              |                                                    |                                                                       |                                        |                      | ••                     |

## STEP 2: CLICK ON GREEN BOX TO ADD A NEW ITEM SUCH AS HONOR CORD, T-SHIRT, ETC.

|                        | my HONOR        | SOCIETY°         | () ENI       | D IMPERSONAT      | ION           |               |            |        |                                                    |               |  |
|------------------------|-----------------|------------------|--------------|-------------------|---------------|---------------|------------|--------|----------------------------------------------------|---------------|--|
|                        | 🚍 Invitee       | Items fo         | r Sale       |                   |               |               |            |        |                                                    | ⊕ Add Item    |  |
|                        | (i) You can use | this page to off | fer items fo | or sale to your s | tudents accep | ting membersh | ip.        |        |                                                    |               |  |
| RAHA DELTA             |                 |                  |              |                   |               |               |            |        | @ Columns ~                                        | 上 Export ~    |  |
| LAMBDA                 |                 | Image ↓↑         | ltem ↓↑      | Amount 1          | Expires 1     | Display 🕂     | Comments 1 | Seq ↓↑ | Ship $\downarrow\uparrow$ Max $\downarrow\uparrow$ | Ext. Field ↓↑ |  |
|                        | (No records re  | eturned)         |              |                   |               |               |            |        |                                                    |               |  |
| CHAPTER SPONSORS       | Showing 0 to 0  | of 0 entries     |              |                   |               |               |            |        |                                                    |               |  |
| ☆ Dashboard            |                 |                  |              |                   |               |               |            |        |                                                    |               |  |
| Invitations            |                 |                  |              |                   |               |               |            |        |                                                    |               |  |
| Invitation Groups      |                 |                  |              |                   |               |               |            |        |                                                    |               |  |
| Invitee Questions      |                 |                  |              |                   |               |               |            |        |                                                    |               |  |
| Invitee Items for Sale |                 |                  |              |                   |               |               |            |        |                                                    |               |  |

## MHS Guide Invitee Items for Sale

#### FILL IN THE DETAILS FOR YOUR ITEM AND CLICK THE BLUE SAVE BOX WHEN COMPLETE.

| Item Details         |                                                                                                    |         |
|----------------------|----------------------------------------------------------------------------------------------------|---------|
| * Item Name:         | T-Shirt                                                                                                    |         |
| Description:         | ALD T-SHIRT                                                                                                    |         |
| * Amount:            | //                                                                                                    |         |
| Anount               | \$ 25.00                                                                                                    |         |
| Expires:             | UTC-05:00 (EST)<br>Leave date blank to indicate item does not expire                                                                                                    |         |
| Comments:            | None                                                                                                    |         |
| Sort Order:          | No comment data will be collected for this item.                                                                                                    |         |
|                      |                                                                                                    |         |
|                      | Uncheck this box if you need to hide the item and disallow purchases.                                                                                                    |         |
|                      | Shipping Required<br>Items that require shipping will be displayed on your dashboard as they are ordered so that you can easily<br>what needs to be shipped to whom and mark them "fulfilled" as you ship them. | see     |
| Max. Quantity:       |                                                                                                    |         |
|                      | You can optionally specify a maximum quantity available to each student accepting membership. Leave b<br>no maximum.                                                                                            | lank fo |
| Extended Field Link: | None                                                                                                    | \$      |
|                      | You can optionally populate a Member extended field when this item is purchased.                                                                                                    |         |
| Image                |                                                                                                    |         |

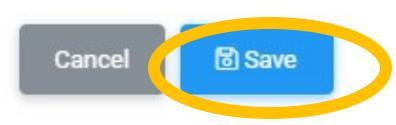

## MHS Guide Invitee Items for Sale

You will see the item you added for you to select.

| Invitee     | Items f      | or Sale                          |               |                              |               |                |                                      |                                              |                                      | ⊕ Ado           | l Item               |
|-------------|--------------|----------------------------------|---------------|------------------------------|---------------|----------------|--------------------------------------|----------------------------------------------|--------------------------------------|-----------------|----------------------|
|             |              |                                  |               |                              |               |                |                                      |                                              |                                      |                 |                      |
| You can use | this page to | offer items for sale to          | your students | accepting me                 | mbership.     |                |                                      |                                              |                                      |                 |                      |
|             |              |                                  |               |                              |               |                |                                      |                                              |                                      |                 |                      |
|             |              |                                  |               |                              |               |                |                                      | @ Col                                        | umns ~                               | - <u>人</u> Expo | ort ~                |
|             | ↓↑<br>Image  | ↓1<br>Item                       | ↓↑<br>Amount  | $\downarrow\uparrow$ Expires | ↓↑<br>Display | ↓↑<br>Comments | $\stackrel{\downarrow\uparrow}{Seq}$ | $\stackrel{\downarrow\uparrow}{_{\rm Ship}}$ | $\stackrel{\downarrow\uparrow}{Max}$ | Ext.<br>Field   | $\downarrow\uparrow$ |
|             |              | T-Shirt<br>ALD T-SHIRT UNISEX    | \$25.00       |                              | Yes           |                |                                      | No                                           |                                      |                 |                      |
|             | N/A          | Honor Cord<br>Honor Cord shipped | \$15.65       |                              | Yes           | long           |                                      | No                                           | 1                                    |                 |                      |

STEP 3: ITEM DETAILS WILL ALLOW YOUR INVITEE TO ADD TEXT INFORMATION SUCH AS A MAILING ADDRESS OR T-SHIRT SIZE. YOU CAN ALSO UPLOAD A FILE PICTURE OR REMOVE THE ITEM FROM THE LIST. CLICK THE "SAVE BUTTON" ONCE COMPLETE.

 $\times$ 

|        | -     |      |
|--------|-------|------|
| Itom   | Dota  | alle |
| ILCIII | Della | 2110 |

| * Item Name:     | Honor Cord                                                                                                    |
|------------------|----------------------------------------------------------------------------------------------------|
| Description:     | Honor Cord shipped home                                                                                                    |
| * Amount:        | \$ 15.65                                                                                                    |
| Expires          | III UTC-05:00 (EST)                                                                                                    |
|                  | Leave date blank to indicate item does not expire                                                                                                    |
| Comments:        | Long                                                                                                    |
|                  | A multi-line text area will be displayed for comments about this item.                                                                                                    |
| Comments Prompt: | For \$10, we will mail your honor cord to your home address. If interested, please indicate yo full mailing address.                                                                                        |
|                  | This text prompts the student for what to enter as comments.<br>Remember that the quantity may be one or more.<br>For example: if this item is a t-shirt and you need sizes, this could be "Shirt size(s)." |

## MHS Guide Invitee Items for Sale

|                    | 1-50                                                                                                    |                                           |
|--------------------|----------------------------------------------------------------------------------------------------|-------------------------------------------|
|                    | 🗸 Display                                                                                                    |                                           |
|                    | Uncheck this box if you need to hide the item and disallow purchases.                                                                                  |                                           |
|                    | Shipping Required                                                                                                    |                                           |
|                    | Items that require shipping will be displayed on your dashboard as they are what needs to be shipped to whom and mark them "fulfilled" as you ship the | ordered so that you can easily see<br>em. |
| Max. Quantity:     | 1                                                                                                    |                                           |
|                    | You can optionally specify a maximum quantity available to each student as no maximum.                                                                 | ccepting membership. Leave blank for      |
| tended Field Link: | None                                                                                                    | ÷                                         |
|                    | You can optionally populate a Member extended field when this item is pure                                                                             | chased.                                   |
| Image              |                                                                                                    |                                           |
|                    | Choose file                                                                                                    | Browse                                    |
|                    | Uploaded images will be automatically resized                                                                                                    |                                           |
|                    |                                                                                                    |                                           |
|                    |                                                                                                    |                                           |
|                    |                                                                                                    | Concol                                    |

The invitee will be offered the item you selected when they accept their invitation at checkout.